# Évolutions 14.71

## ISAPAYE 2023V7

#### SOMMAIRE

| 1. | мто    | OM : RECUPERATION DES COMPTES RENDUS METIERS                             | 3 |
|----|--------|--------------------------------------------------------------------------|---|
|    | 1.1 Ac | daptation à la suite de l'évolution du portail Jedeclare.com             | 3 |
|    | 1.2 Cc | orrection du format de récupération des Comptes Rendus Métiers           | 3 |
| 2. | DSN    | I : MISE A JOUR DES REFERENTIELS CODE IDENTIFIANT CONVENTION COLLECTIVE  | 3 |
|    | 2.1 Qu | ue doit faire l'utilisateur ?                                            | 3 |
|    | 2.1.2  | 1 Modifier l'IDCC du dossier                                             | 4 |
|    | 2.1.2  | 2 Affecter la nouvelle IDCC aux salariés                                 | 5 |
|    | 2.1.3  | 3 Recalculer la DSN et modifier les blocs changements                    | 6 |
|    | 2.2 Re | ejet S21.G00.41.011 : Ancien code de la convention collective applicable | 6 |

#### 1. MTOM : RECUPERATION DES COMPTES RENDUS METIERS

#### 1.1 Adaptation à la suite de l'évolution du portail Jedeclare.com.

La remontée des comptes rendus DGFIP a été momentanément indisponible sur le logiciel depuis une évolution sur la plateforme JEDECLARE.

Une adaptation a été réalisée. Les CRM DGFIP seront disponibles dans le logiciel lors des prochains dépôts.

#### 1.2 Correction du format de récupération des Comptes Rendus Métiers

Lors de l'ouverture des CRM dans le logiciel, un message d'avertissement apparaissait :

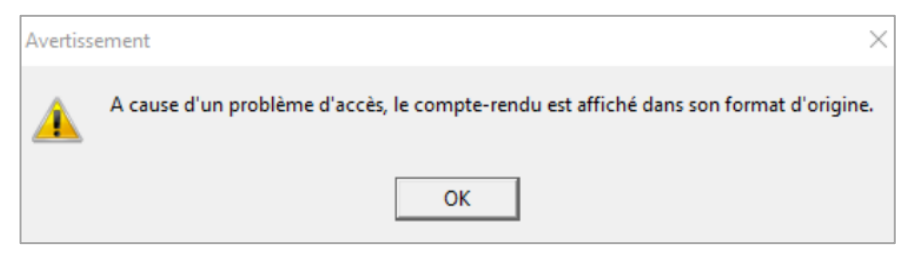

#### L'affichage des CRM était moins lisible.

Une correction permet de retrouver l'affichage habituel.

#### 2. DSN : MISE A JOUR DES REFERENTIELS CODE IDENTIFIANT CONVENTION COLLECTIVE

Vous êtes concernés par la suppression d'un code IDCC, si vous avez ce message de rejet :

#### S21.G00.40.017/CRE-11 ou S21.G00.11.022

La valeur renseignée n'est pas présente dans la table de nomenclature IDCC des Conventions collectives nationales de la DGT. Ceci n'est pas admis.

46 codes liés aux conventions collectives régionales du bâtiment (codes qui ne devaient plus être utilisés) ont été supprimés. Voir la liste complète sur le lien <u>https://www.net-entreprises.fr/nomenclatures-dsn-p23v01/</u>.

Vous devez procéder au changement de la convention collective, recalculer la DSN et la redéposer.

#### 2.1 Que doit faire l'utilisateur ?

Modifier l'IDCC au dossier

Affecter l'IDCC au salarié via une saisie groupée

Calculer la DSN mensuelle et modifier les blocs changements sur l'IDCC

#### 2.1.1 Modifier l'IDCC du dossier

Aller en Salaires/Dossier, dans l'onglet Informations générales :

| Dossier 🗡       | ×                                                                                                    |                                                      |   |  |  |  |
|-----------------|----------------------------------------------------------------------------------------------------|------------------------------------------------------|---|--|--|--|
| Code BATI       | Nom ou raison sociale BATI en euro au 01/01/2002                                                                                                    | DCN D                                                |   |  |  |  |
| Thiomations ger | Adresse Association   N° de voie 5   Bis Image: State of the state of the state | Association<br>Type(s) de paramétrage                |   |  |  |  |
|                 | Nom de la voie ALLEE DES ROIS   Complément adresse ARTLISA   Code postal - Ville 51100 v   REIMS Convention(s) collectives(s)                                                                                                    | REGIME GENERAL DE BASE A L'URSSAF<br>BATIMENT<br>VRP |   |  |  |  |
|                 | Code insee commune[51454   Pays FRANCE   Téléphone Télécopie   Autre tél. Email bati@bati.fr                                                                                                    | rs employés par                                      |   |  |  |  |
|                 | Date d'intégration des CRM DGFIP I   Régime général _/_/   Régime général _/_/                                                                                                    |                                                      | ▽ |  |  |  |

ÉTAPE 1 : cliquer sur l'icône , dans la zone "Convention(s) collective(s)"

ÉTAPE 2 : rechercher l'IDCC 1596 et ou 1597

ÉTAPE 3 : appuyer sur la touche **CTRL** du clavier et faire un clic gauche de la souris sur la Convention Collective correspondante au dossier, la ligne devient jaune

| Liste des conventions collectives (Ctrl+clic gauche) |          |                                                     |  |  |  |  |  |
|------------------------------------------------------|----------|-----------------------------------------------------|--|--|--|--|--|
| 1596                                                 |          |                                                     |  |  |  |  |  |
| Code                                                 | Créateur | Libellé                                             |  |  |  |  |  |
| 1596                                                 | CLT      | âtiment Ouvriers (entreprises occupant jusqu'à      |  |  |  |  |  |
| 1597                                                 | CLT      | Bâtiment Ouvriers (entreprises occupant plus de     |  |  |  |  |  |
| 1604                                                 | CLT      | des industries métallurgiques des arrondissemer     |  |  |  |  |  |
| 1605                                                 | CLT      | Désinfection, désinsectisation et dératisation (en  |  |  |  |  |  |
| 1606                                                 | CLT      | Bricolage (vente au détail en libre-service)        |  |  |  |  |  |
| 1607                                                 | CLT      | Jeux, jouets, articles de fête et ornements de no   |  |  |  |  |  |
| 1618                                                 | CLT      | Camping (industries du)                             |  |  |  |  |  |
| 1619                                                 | CLT      | Dentaires (cabinets)                                |  |  |  |  |  |
| 1621                                                 | CLT      | Pharmacie (répartition pharmaceutique)              |  |  |  |  |  |
| 1624                                                 | CLT      | Confiserie, chocolaterie, biscuiterie, alimentation |  |  |  |  |  |
| 1631                                                 | CLT      | Hôtellerie de plein air                             |  |  |  |  |  |
| 1672                                                 | CLT      | Assurances (sociétés)                               |  |  |  |  |  |
| 1686                                                 | CLT      | Électronique, audio-visuel et équipement ménage     |  |  |  |  |  |
| 1702                                                 | CLT      | Travaux publics - ouvriers                          |  |  |  |  |  |
| 1710                                                 | CLT      | Tourisme : agences de voyages et de tourisme        |  |  |  |  |  |
| 1722                                                 | CLT      | es ouvriers du bâtiment de la région de Haute-N     |  |  |  |  |  |
|                                                      |          |                                                     |  |  |  |  |  |
| V Ok                                                 | 🗙 Annu   | ıler 🐎 Saisie                                       |  |  |  |  |  |

ÉTAPE 4 : cliquer sur "OK" et enregistrer

Si la convention collective 1596 et ou 1597 ne sont pas présentes dans la liste des conventions collectives

| ÉTAPE 1 : cliquer sur l'icône , dans la zone "Convention(s) collective(s)" |
|----------------------------------------------------------------------------|
| ÉTAPE 2 : cliquer sur "Saisie" en bas à droite puis sur 🖳 en haut à droite |
| ÉTAPE 3 : rechercher les codes <b>1596</b> et ou <b>1597</b>               |
| ÉTAPE 4 : les sélectionner en jaune avec les touches "CTRL+Clic gauche"    |

| Liste des somurations collectives (Ctd.), ells nouche) |                                                                                                    |  |  |  |  |  |  |
|--------------------------------------------------------|----------------------------------------------------------------------------------------------------|--|--|--|--|--|--|
| LISTE GES CO                                           | mentors concernes (con + circ guorne)                                                                                                    |  |  |  |  |  |  |
|                                                        |                                                                                                    |  |  |  |  |  |  |
| Code IDCC                                              | Libellé                                                                                                    |  |  |  |  |  |  |
| 1596                                                   | nationale concernant les ouvriers employés par les entreprises du bâtiment visées par le décret du 1er mars 1962 -c'est-à-dire occupant jusqu'à 10 salariés-       |  |  |  |  |  |  |
| 1597                                                   | nationale concernant les ouvriers employés par les entreprises du bâtiment non visées par le décret 1er mars 1962 -c'est-à-dire occupant plus de 10 salariés-      |  |  |  |  |  |  |
| 1604                                                   | locale des industries métallurgiques des arrondissements de Rouen et de Dieppe                                                                                     |  |  |  |  |  |  |
| 1605                                                   | nationale des entreprises de désinfection, désinsectisation, dératisation                                                                                          |  |  |  |  |  |  |
| 1606                                                   | nationale du bricolage                                                                                                    |  |  |  |  |  |  |
| 1607                                                   | nationale des industries des jeux, jouets, articles de fêtes et ornements de Noël, articles de puériculture et voitures d'enfants modélisme et industries connexes |  |  |  |  |  |  |
| 1611                                                   | nationale des entreprises de logistique de communication écrite directe                                                                                            |  |  |  |  |  |  |
| 1612                                                   | nationale du personnel navigant des essais et réceptions                                                                                                    |  |  |  |  |  |  |
| 1618                                                   | nationale du camping (fusion entre la 1557 et la 1618)                                                                                                    |  |  |  |  |  |  |
| 1619                                                   | nationale des cabinets dentaires                                                                                                    |  |  |  |  |  |  |
| 1621                                                   | nationale de la répartition pharmaceutique                                                                                                    |  |  |  |  |  |  |
| 1624                                                   | nationale des commerces de gros de la confiserie, chocolaterie, biscuiterie et alimentation fine et des négociants distributeurs de levure                         |  |  |  |  |  |  |
| 1626                                                   | départementale des industries métallurgiques, mécaniques, électriques, électro-céramiques et connexes des Hautes-Pyrénées                                          |  |  |  |  |  |  |
| 1627                                                   | départementale du travail des industries de la métallurgie et des constructions mécaniques de Clermont-Ferrand et du Puy-de-Dôme                                   |  |  |  |  |  |  |
| 1628                                                   | 628 départementale de la métallurgie des Deux-Sèvres                                                                                                    |  |  |  |  |  |  |
| Filtrer par mots clefs 🝸 Applquer                      |                                                                                                    |  |  |  |  |  |  |
| Mots clefs sur le libellé                              |                                                                                                    |  |  |  |  |  |  |
|                                                        |                                                                                                    |  |  |  |  |  |  |
|                                                        |                                                                                                    |  |  |  |  |  |  |
|                                                        | ✓ Insérer X Annuler                                                                                                    |  |  |  |  |  |  |

#### ÉTAPE 5 : Cliquer sur "Insérer"

Une fois insérées les conventions collectives apparaissent dans la partie gauche

#### 2.1.2 Affecter la nouvelle IDCC aux salariés

ÉTAPE 1 : aller en Salaires/Salariés/Modification/Situations groupées

ÉTAPE 3 : sélectionner les salariés

ÉTAPE 4 : remplir la partie de droite comme suit :

| Filtre sur les bulletins                 |  |  |  |  |  |  |  |
|------------------------------------------|--|--|--|--|--|--|--|
| BS à venir                               |  |  |  |  |  |  |  |
| ✓ BS calculés                            |  |  |  |  |  |  |  |
| Enregistrement                           |  |  |  |  |  |  |  |
| sur le dernier bulletin                  |  |  |  |  |  |  |  |
| sur les bulletins à partir du 01/01/2023 |  |  |  |  |  |  |  |
| Informations à saisir                    |  |  |  |  |  |  |  |
| 🔲 Lieu de Travail                        |  |  |  |  |  |  |  |
| C Section                                |  |  |  |  |  |  |  |
| Catégorie                                |  |  |  |  |  |  |  |
| Code Risque Accident du Travail          |  |  |  |  |  |  |  |
| Affectation aux organismes               |  |  |  |  |  |  |  |
| Caisse Retraite ARRCO                    |  |  |  |  |  |  |  |
| Convention Collective et Hiérarchie      |  |  |  |  |  |  |  |
| Contrat et Modèle de BS                  |  |  |  |  |  |  |  |
| Emploi                                   |  |  |  |  |  |  |  |
| Feuille de pointage                      |  |  |  |  |  |  |  |
| Informations DSN                         |  |  |  |  |  |  |  |

ÉTAPE 5 : sur l'onglet **Grille de saisie**, modifier pour chaque salarié les informations ÉTAPE 6 : valider avec la disquette

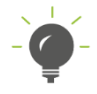

Une recopie de l'information est possible sur l'ensemble des salariés par le clic droit "Recopie sur tous les salariés "

#### 2.1.3 Recalculer la DSN et modifier les blocs changements

#### Aller en Déclarations/DSN/Mensuelle

- ÉTAPE 1 : sélectionner le mois et l'année d'exigibilité
- ÉTAPE 2 : cliquer sur "Accéder aux déclarations"
- ÉTAPE 3 : sélectionner le dossier

#### ÉTAPE 4 : cliquer sur Calculer/Recalculer

#### ÉTAPE 5 : un message d'avertissement sur le changement apparait :

U Salarié OUVRIER\_ABAT, contrat débutant le 01/10/1999 : Si le changement déclaré correspond à une correction du contrat (et non à une évolution du contrat), la date de profondeur et l'ancienne valeur déclarée sont à modifier. Pour plus d'informations consulter la fiche 14.35 dans le menu Aides.

- ÉTAPE 6 : cliquer sur "OK"
- ÉTAPE 7 : aller en Voir/Modifier et cliquer sur le + devant Salariés

#### ÉTAPE 8 : sur chaque salarié concerné :

| Informations Salarié      | Con | trat de travail | Prévoyance          | Retraite Complementa       | aire Pénibilité | Actions gratuites      | Options sur titres | BSPCE    | Droits supplémentaire |
|---------------------------|-----|-----------------|---------------------|----------------------------|-----------------|------------------------|--------------------|----------|-----------------------|
| Date de début du cont     | rat | Date de fin du  | contrat             |                            |                 |                        |                    |          |                       |
| 01/10/1999                |     |                 |                     |                            |                 |                        |                    |          |                       |
|                           |     |                 |                     |                            |                 |                        |                    |          |                       |
| Changement sur le contrat |     |                 |                     |                            |                 |                        |                    |          |                       |
| Date de modification      | ^   | Données iden    | tifiantes Dor       | nées non identifiante      | es              |                        |                    |          |                       |
| 01/09/2023                |     | Anciennes val   | eurs                |                            | •               |                        |                    |          |                       |
|                           |     | Profondeur de   | recalcul de la pa   | aie 01/09/2023 🗢           |                 | Statut catégorie       | el retraite        |          |                       |
|                           |     | Code professi   | on et catégorie s   | ocioprofessionnelle (PCS   | S-ESE)          | Statut conventi        | ionnel             |          |                       |
|                           |     | Nature du con   | trat                |                            |                 | Code compléme          | ent PCS-ESE        | ▼        |                       |
|                           |     | Unité de mesu   | re de la quotité d  | e travail                  |                 | Dispositif politic     | que publique       |          |                       |
|                           |     | Quotité de trav | ail de référence    | pour la catégorie de sala  | arié            | Quotité de trav        | ail du contrat     |          |                       |
|                           |     | Modalité d'exe  | rcice du temps d    | e travail                  |                 |                        |                    |          |                       |
|                           |     | Régime Alsace   | Moselle             |                            | Statut à l'étra | inger au sens social   |                    | 🗢 Lieu d | e travail             |
|                           |     | Motif de recou  | rs à CDD            |                            |                 |                        | ▽                  |          |                       |
|                           |     | Code conventi   | on collective app   | licable 9998               | Régime de       | base maladie           |                    |          |                       |
|                           |     | Taux de déduc   | tion forfaitaire fr | ais prof.                  | Régime de       | base vieillesse        |                    |          |                       |
|                           |     | Caisse profes   | sionnelle de cong   | gés payés                  | Régime de       | base risque Accident d | lu travail         |          |                       |
|                           |     | Code risque a   | ccident du travai   |                            | Code statu      | t catégoriel APECITA   |                    | <        |                       |
|                           |     | Salarié à temp  | s partiel cotisatio | n à temps plein            |                 |                        |                    |          |                       |
|                           |     | Statut BOETH    |                     | Γ                          |                 |                        |                    |          |                       |
|                           |     | Mise à disposi  | tion externe        | Γ                          |                 |                        |                    |          |                       |
|                           |     | Aménagement     | du temps de tra     | vail si activité partielle |                 |                        |                    | ▼        |                       |
|                           | ~   | Complément de   | e dispositif de po  | litiaue publique           |                 |                        |                    |          |                       |

- ✓ Si le bloc changement ne concerne que l'IDCC : clic droit sur la date de modification et supprimer ce changement.
- ✓ Si le bloc changement concerne plusieurs informations : supprimer uniquement le code convention collective applicable.

ÉTAPE 9 : valider et déposer la DSN

### Le recalcul de la DSN mensuelle supprime les modifications apportées.

#### 2.2 Rejet S21.G00.41.011 : Ancien code de la convention collective applicable

Pour corriger ce rejet, il est nécessaire de supprimer les changements liés à la convention collective, consulter les manipulations décrites en **1.1.3 Recalculer la DSN et modifier les blocs changements** 

Cette documentation correspond à la version 14.71. Entre deux versions, des mises à jour du logiciel peuvent être opérées sans modification de la documentation. Elles sont présentées dans la documentation des nouveautés de la version sur votre espace client.